## **Quick Guide to exception reporting**

See also Trust Work Schedule and Exception Reporting Guidance for Doctors and Dentists in Training for more information.

Log on to DRS4 <u>https://drs.realtimerostering.uk</u>. You will need your username and password which will have been previously sent to you via a skillsforhealth email account.

Use the drop down selection tool to create a new exception. Use the selection boxes to choose who will be reviewing your exception report – this will be your Educational Supervisor or Clinical Supervisor choose whoever is working in your same area. If you have not selected your Educational Supervisor to review your report (actioning supervisor) then select them as your 'notify' supervisor as this ensures that they are kept up to date with issues.

- Actioning supervisor Responsible for closing the exception, can add comments and take action on exception, and receives email alerts for updates
- Also notify supervisor Can view and add comments to exceptions, but cannot take action on exception, receives email alerts for updates. When they log-in to the system, exceptions are shown under a separate tab of 'Open (Info)' to make it clear they have only been copied in

The screen shot below indicates what you will see when you log in.

| Zach Doctor             |            |                   |                                                           | Create new exception      |                           |                                                   |   |
|-------------------------|------------|-------------------|-----------------------------------------------------------|---------------------------|---------------------------|---------------------------------------------------|---|
| Open                    | Closed     |                   |                                                           | Date of exception         |                           | 12/07/2017                                        | e |
| Excepti                 | date       | Exception Natures |                                                           | Rota                      |                           | Dev Pattern                                       |   |
| DoctorName: Zach Doctor |            |                   |                                                           |                           |                           |                                                   |   |
| 397                     | 14-06-2017 | Hours & Rest      |                                                           | Actioning Supervisor      |                           | Educational Supervisor Zach(Educational)(Default) | - |
| 308                     | 25-04-2017 | Hours & Rest      |                                                           |                           |                           |                                                   |   |
| 186                     | 31-10-2015 | Hours & Rest      |                                                           | Also potify               |                           | Supervisor ZachClinical(Clinical)                 |   |
| 185                     | 24-10-2016 | Hours & Rest      |                                                           | rese trong                |                           |                                                   |   |
|                         |            |                   |                                                           | Mature of expension       |                           | Nobody                                            |   |
|                         |            |                   |                                                           | Hattere of exception      |                           | Educational Supervisor Zach(Educational)(Default) |   |
|                         |            |                   |                                                           |                           |                           | Supervisor ZachClinical(Clinical)                 |   |
|                         |            |                   |                                                           | Immediate safety concern  | n raised with consultant? |                                                   |   |
|                         |            |                   |                                                           | Nature of exception/Issue | 25                        |                                                   |   |
|                         |            |                   |                                                           | Description of exception  |                           |                                                   |   |
|                         |            | -                 |                                                           |                           |                           |                                                   |   |
|                         |            |                   |                                                           |                           |                           |                                                   |   |
|                         |            |                   |                                                           |                           |                           |                                                   |   |
|                         |            |                   |                                                           |                           |                           |                                                   |   |
|                         |            |                   |                                                           |                           |                           |                                                   |   |
|                         |            |                   |                                                           |                           |                           |                                                   | ú |
|                         |            |                   | Steps taken to resolve matters before escalation (If any) |                           |                           |                                                   |   |
|                         |            |                   |                                                           |                           |                           |                                                   |   |
|                         |            |                   |                                                           |                           |                           |                                                   |   |
|                         |            |                   |                                                           |                           |                           |                                                   |   |
|                         |            |                   |                                                           |                           |                           |                                                   |   |
|                         |            |                   |                                                           |                           |                           |                                                   |   |

The rota you are currently working to should be automatically selected for you – but please check that this is correct. If the wrong rota is selected the report that follow will go to the incorrect divisional team in terms of advising them of issues in their area and for payment.

- Select date exception occurred
- Select nature of exception is it an issue about hours & rest or an educational issue that you are reporting?
- Is it an immediate safety issue?
- Select nature of exception did you have to start earlier than your rota indicates? later than your rota indicates? Where you unable to take your break? etc
- Enter amount of time you are claiming for as TOIL. Ensure that you submit this amount in decimals of the hour this is worked out by 100 divided by 60 x amount of minutes = amount claimed as TOIL.
  i.e. 1.00 = 1 hour, 2.00 = 2 hours, 0.33 = 20 minutes, 0.75 = 45 minutes, 0.50= 30 minutes.
- Use the free text box to explain why you are raising an exception.

## When to raise an exception....

| Yes                                                     | No                                             |
|---------------------------------------------------------|------------------------------------------------|
| Enter details of unavoidable patient issue occurred     | Busy Shift                                     |
| meaning I had to stay X hours/minutes last to undertake |                                                |
| X. I had to undertake this at the time due to X         |                                                |
| ST1 was off sick and we had X patients with difficulty  | Stayed to help colleagues                      |
| and I could not take my break because of *              |                                                |
| Patient arrested as I was about to leave my shift and   | Agreed to change shift /agreed to work a       |
| there was not any other doctor available.               | locum shift. Any pre authorised work is not an |
|                                                         | exception                                      |

• Steps taken to resolve matters before escalation (if any) - use the free text box to enter what you have done to avoid working additional time/avoid missing break/avoid missing training opportunity. It is not sufficient to enter in here that you have submitted an exception report, you need to have taken steps to avoid the ever you are reporting and you need to describe what you have done in here.

## For example:

I contacted my clinical/educational supervisor/General Manager/Senior Clinician etc. \*ADD NAME and s/he advised.

I spoke to \*ADD NAME in the Medical Education Centre to change the date of my presentation/training session etc.

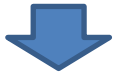

Once you have completed all the fields submit the report. This will automatically be sent to your chosen 'actioning supervisor' who should contact you to investigate the issue raised and help to find a resolution to the issue. Your report will also be automatically seen by the Guardian of Safe Work, Dr Neil Goldsack and the Director of Medical Education, Dr Bandipalyam Prathibha for information. All exceptions are reported to the Divisional Director and Divisional Medical Director in a monthly report for discussion at their Divisional Executive Performance Review.

Your actioning supervisor should respond to your report within 7 days of its submission. You might find it useful to contact them to check they have received it if you have not heard from them in this timeframe.

Following discussion your auctioning supervisor will have the option to undertake the following:

- Agree TOIL (Time Off In Lieu) this is the default option for any additional hours worked. Agree with your action supervisor and Divisional Support Assistant (DSA) or Operations Manager when you are going to take this. This should be taken within 4 weeks of the decision. If despite reasonable efforts you are unable to take the agreed TOIL you will need to submit a form for payment via your DSA/Operations Manager stating why TOIL could not be taken see *Work Schedule and Exception Reporting Guidance for Doctors and Dentists in Training*
- No action the issue raised is already resolved/not reported correctly as it is not fall within the criteria of an exception

Any questions/concerns/technical help - please contact the Medical Workforce Team via email: <u>ekh-tr.medicalworkforceteam@nhs.net</u>

Or telephone:

Kim Fishlock 7223143 Kelly Martella 7225518 Fortune Sanni 722 2690 Kelly Wells 722 5148

Guardian of Safe Work, Dr Neil Goldsack Thursdays 9.00am – 5.00pm 725 5065 or email <u>ekh-tr.Guardian-EKHUFT@nhs.net</u>

Director of Medical Education, Dr Bandipalyam Prathibha mobile 07500815883 or email bprathibha@nhs.net